## How to manage subordinates in TaBS

In order to adjust people on subordinate list, follow below steps.

1.) Go to setting > Users > Search the user to modify

| Q   quick search                |                                                                                                    |   |  |  |  |  |  |  |  |
|---------------------------------|----------------------------------------------------------------------------------------------------|---|--|--|--|--|--|--|--|
| Dashboard Clients NonClients O  | opportunities Jobs Timesheets Expenses Employees myPerformance Billings Receipts Reports myPlanner Newsletter                                                                          |   |  |  |  |  |  |  |  |
| ▼ Users                         | Currently used Fee Earner accounts: 41 (your license key allows you to create 958 more account(s))                                                                                     |   |  |  |  |  |  |  |  |
| Activities<br>Login Log         | o add new record Users                                                                                                    |   |  |  |  |  |  |  |  |
| Online<br>Profiles<br>Users 2 3 | Name: ross moore Department:                                                                                                    | Ð |  |  |  |  |  |  |  |
| + Organization                  | Status: <ul> <li>Profile:</li> <li>Account type:</li> <li>Coach:</li> <li>select some option</li> <li>Level:</li> <li>select some option</li> <li>Image: Select some option</li> </ul> |   |  |  |  |  |  |  |  |
| + Data Definition               |                                                                                                    |   |  |  |  |  |  |  |  |
| + Activities                    | < > 1 show 20 v results # manage columns                                                                                                    |   |  |  |  |  |  |  |  |
| + Translations                  | ▲ Name                                                                                                    |   |  |  |  |  |  |  |  |
| + Other                         | 4 Ross Moore BCOR Team D System senior partner krystian@painplus.asia. Active 🗊 🗟 🗅 🗑 🔅                                                                                                |   |  |  |  |  |  |  |  |
| + Processes                     | Administrator                                                                                                    |   |  |  |  |  |  |  |  |
| + Business Job Process          | < > 1 results: 1-1 out of 1                                                                                                    |   |  |  |  |  |  |  |  |
| + People Assessment             |                                                                                                    |   |  |  |  |  |  |  |  |
| + Opportunities                 |                                                                                                    |   |  |  |  |  |  |  |  |

## 1.) Click edit to modify user.

| Dashboard Chefits N                 | onchents | opportunities 30 | bs innesneets Expense    | is Employees    | myrenonnance   | Dillings | Receipts | Reports | myrianner | Newsletter |             |
|-------------------------------------|----------|------------------|--------------------------|-----------------|----------------|----------|----------|---------|-----------|------------|-------------|
| ▼ Users                             |          |                  | Ross Moore               |                 |                |          |          |         |           |            | = 🗲 🏘 🏹 🗄 💈 |
| Activities                          |          |                  |                          |                 |                |          |          |         |           |            | 1           |
| Login Log                           |          |                  |                          |                 |                |          |          |         |           |            |             |
| Online                              |          |                  |                          |                 |                |          |          |         |           |            |             |
| Profiles                            |          |                  |                          |                 |                |          |          |         |           |            |             |
| 🛈 Users                             |          | Login:           | manager                  | Legal Entity:   | BCOR           |          |          |         |           |            |             |
| + Organization                      |          | Password:        | *****                    | Department:     | Team D         |          |          |         |           |            |             |
|                                     |          | Status:          | Active                   | Level:          | Assistant Mana | ager     |          |         |           |            |             |
| <ul> <li>Data Definition</li> </ul> |          | Account type:    | senior partner           | Receive coachir | ig: yes        |          |          |         |           |            |             |
| + Activities                        |          | E-mail:          | 🖾 krystian@gainplus.asia |                 |                |          |          |         |           |            |             |
| + Translations                      |          | Abbr:            | RM                       |                 |                |          |          |         |           |            |             |
| - Inditional                        |          | Nickname:        | RM                       |                 |                |          |          |         |           |            |             |
| + Other                             |          | Profile:         | System Administrator     |                 |                |          |          |         |           |            |             |
| ·                                   |          |                  |                          |                 |                |          |          |         |           |            |             |

1.) Go to Subordinates tab. Select/Unselect the people that want to remove from subordinate list. **Tips:** You can also hover over the department or legal entity to add/remove all people in given section.

| Subordinates Timesheets                                                | Salary/benefits | Personal HR | Account Links |  |            |                 |   |         |
|------------------------------------------------------------------------|-----------------|-------------|---------------|--|------------|-----------------|---|---------|
| search filter                                                          |                 | show inacti | ve users      |  |            |                 |   |         |
| ACOR                                                                   |                 |             |               |  |            |                 |   |         |
| BCOR                                                                   |                 |             |               |  |            |                 |   |         |
| <ul> <li>Team C</li> <li>Team D</li> </ul>                             | 2               |             |               |  |            |                 |   |         |
| CCOR                                                                   |                 |             |               |  |            |                 |   |         |
| <ul> <li>Team A</li> <li>Team E</li> <li>Michael Spike (MS)</li> </ul> |                 |             |               |  |            |                 |   |         |
| 👼 delete                                                               | -               |             |               |  | ✓ save and | display listing | ~ | ⊗cancel |

1.) Finally if you want to remove subordinates, go to Timesheet tab and review if any of the people are selected under this tab.

**Tips:** Note that this is required only when user that we want to adjust is allowed to record timesheets for other people. If you complete step #3 and you still see extra people listed as subordinates then make sure to remove them from Timesheets TAB. People that are added for timesheet recording are required to be added as subordinates in order for system to properly display information in the system.

| Subordinates  | Timesheets      | Salary/benef | its Personal | HR    | Account Links |              |
|---------------|-----------------|--------------|--------------|-------|---------------|--------------|
| Require WIP   | verifi 1        |              |              |       |               | • yes no     |
| Timesheets    | Reporting Targ  | jet          |              |       |               |              |
| Weekdays:     |                 |              |              |       |               | 8.00 hrs/day |
| Saturday:     |                 |              |              |       |               | 0.00 hrs/day |
| Report Time   | sheets for      |              |              |       |               |              |
| search filter |                 |              | show         | inact | ive users     |              |
| ACOR          |                 |              |              |       |               |              |
| 🖪 Team B      |                 |              |              |       |               |              |
| Debb          | ie Lai (DL)     |              |              |       |               |              |
| 🗸 Edwa        | rd Smith (ES)   |              |              |       |               |              |
| Flore         | nce Chow (FC)   |              |              |       |               |              |
| 🖌 Georg       | ge Wolff (GW)   |              |              |       |               |              |
| Gloria        | a Lee (GL)      |              |              |       |               |              |
| Jack          | Pryor (JP)      |              |              |       |               |              |
| Jenni         | fer Edwards (JE | )            |              |       |               |              |
| 🗸 Josep       | ohine Wong (JW  | /)           |              |       |               |              |
| Joshu         | ua Adams (JA)   |              | 2            |       |               |              |
| Julie         | Gold (JG)       |              |              |       |               |              |
| BCOR          |                 |              |              |       |               |              |
| 💽 Team C      |                 |              |              |       |               |              |
| 💽 Team D      |                 |              |              |       |               |              |
| CCOR          |                 |              |              |       |               |              |
| 🚹 Team A      |                 |              |              |       |               |              |
| 😑 Team E      |                 |              |              |       |               |              |
| Micha         | ael Spike (MS)  |              |              |       |               |              |
| (≣ dalata     |                 |              |              |       |               |              |
| wdelete       |                 |              |              |       |               |              |

1.) Click SAVE to apply changes, note that user will need to re-login to see changes.

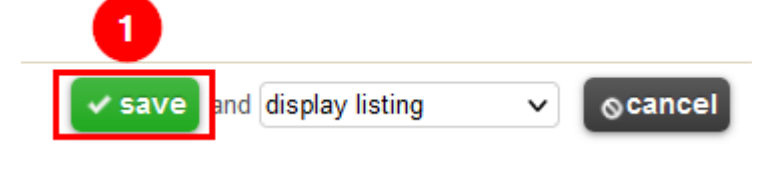